# 語言中心測驗平台操作使用手冊(學生)

1. 前往路徑網址 <u>http://163.17.145.138/moodle/</u> , 並登入帳號密碼

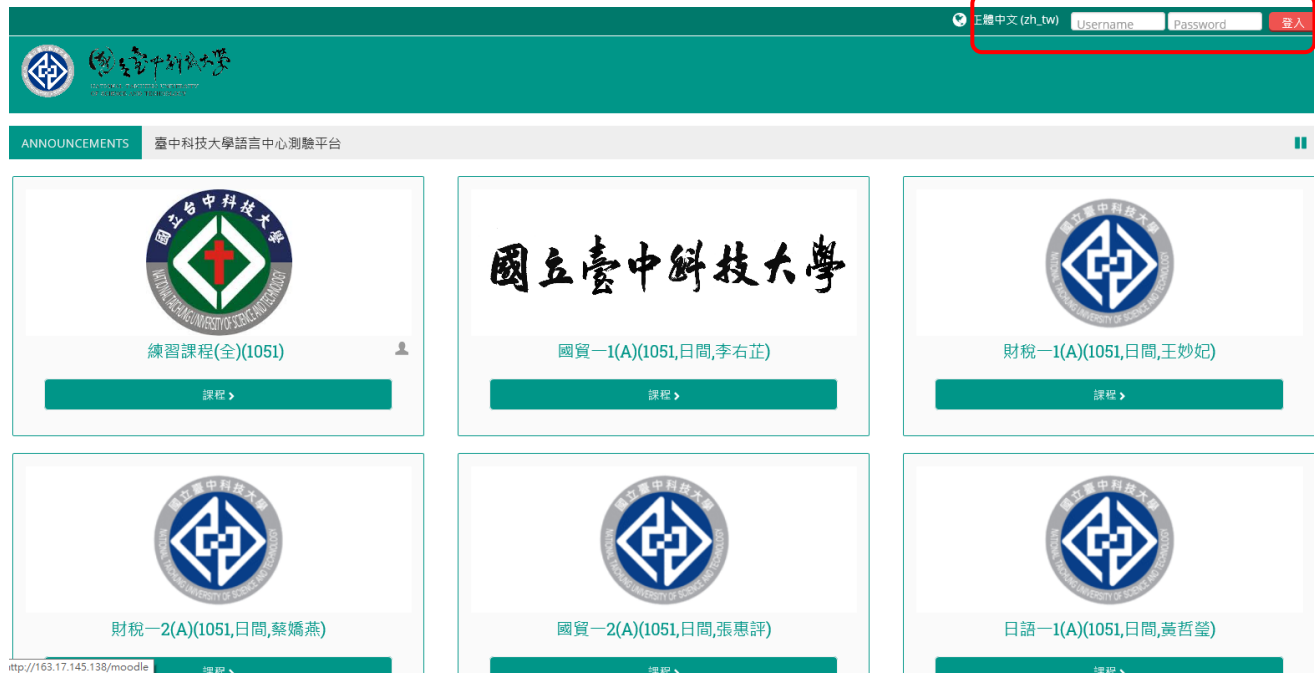

2. 點選課程進入

| ■ 簡訊                             |     | ę                          | 正體中文 (zh_tw)  | 🔺 系統 測試 🗸       |
|----------------------------------|-----|----------------------------|---------------|-----------------|
| Sector Martin                    |     |                            |               |                 |
| 骨 首頁 💩 儀表板 🏥 Events 🚔 My Courses |     | 自訂此頁                       | Hide blocks , | 🕊 Standard view |
| ANNOUNCEMENTS 臺中科技大學語言中心測驗平台     |     |                            |               |                 |
|                                  | - < | ▶ 私人檔案                     |               | - <             |
|                                  |     | 沒有可用的檔案                    |               |                 |
| 練習課程(全)(1051)                    |     | 管理私人檔案                     |               |                 |
|                                  |     |                            |               | - <             |
| 會資一1(C)(1051,日間,程春美)             |     |                            | (最近5分鐘内)      |                 |
| 使力需要注意的SCORM数材包                  |     | 🔍 系統 測試<br>🔍 s1410531011 陳 | 冠蓓            |                 |
|                                  |     | ○ 用戶管理                     |               | -               |
|                                  |     |                            |               |                 |

#### 3. 點選單字考試教材

| 單字測驗                                                                   | ▼ 日別課程                                   |         |
|------------------------------------------------------------------------|------------------------------------------|---------|
|                                                                        | ● 成員                                     |         |
|                                                                        | - 二、二、二、二、二、二、二、二、二、二、二、二、二、二、二、二、二、二、二、 |         |
| ▼ Voc1 Business&Connoration   一般商務及企業                                  | ▶ 一般                                     |         |
|                                                                        | ▶ 軍字測驗                                   |         |
| Voc2. Business&Corporation II 一般商務及企業 II                               | ▶ 文法測驗                                   |         |
| 🔁 Voc3. Office & Conferences 辦公室友會議 + Manufacturing & Marketing 製造業及行銷 | ▶ 主題 3                                   |         |
| 📕 Voc4. Banking & Finance 銀行及金融                                        | ▶ 我的課程                                   |         |
| 🔽 Voc5. Fundamental Words l 基礎單字 l                                     | <b>○</b> え ※ 毎 甲                         |         |
| 💼 Voc6. Fundamental Words II 基礎單字 II                                   |                                          |         |
|                                                                        | ▼ 課程管理                                   |         |
| Voc7, Fundamental Words III 基礎单子 III                                   | ♪ 啟動編輯模式                                 |         |
| 🔁 Voc8. Law 法律 + Housing 住宿 + Magazine Subscription 雜誌訂開               | 🍄 修改設定                                   |         |
|                                                                        |                                          | ***     |
|                                                                        | ▲ 將我從 智貞一1(C)(1051,日間,程春<br>● 福油         | 月)課程中遐選 |
| 文法測驗                                                                   | · 22.44                                  |         |
|                                                                        | 「「「「「」」「」」「「」」」「」」「」」「」」」「」」」「」」」」」」」」   |         |
|                                                                        | 🙀 成績簿的設定                                 |         |
| 1 Init1 新聞的總額和句理                                                       | ▶ 樊章                                     |         |
|                                                                        | <b>企</b> 備份                              |         |
| Inito2. 動態的時態                                                          | ▲ 還原                                     |         |
| 📕 Unit03. 主調和動詞的一致性                                                    |                                          |         |
| ■ Init0.4 動詞的主動觀波動臨                                                    | ₩ 頭伸                                     |         |
|                                                                        | ▶ 留庫                                     |         |
| Chritos. 條件句/假設語氣                                                      | •:能力                                     |         |
| 1 Unit06. 不定詞                                                          | ▶ 差换角色為                                  |         |
| 💼 Unit07. 動名詞                                                          | ▶ 網站管理                                   |         |
|                                                                        |                                          |         |
| 4.                                                                     |                                          |         |

```
骨 > 1051 > 國貿一1(A)(1051,日間,李右芷) > 主題 3 >
```

# Voc2. Business&Corporation II 一般商務及企業 II

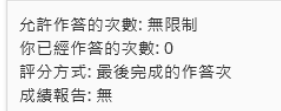

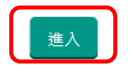

#### 5. 點選下一頁,開始測驗

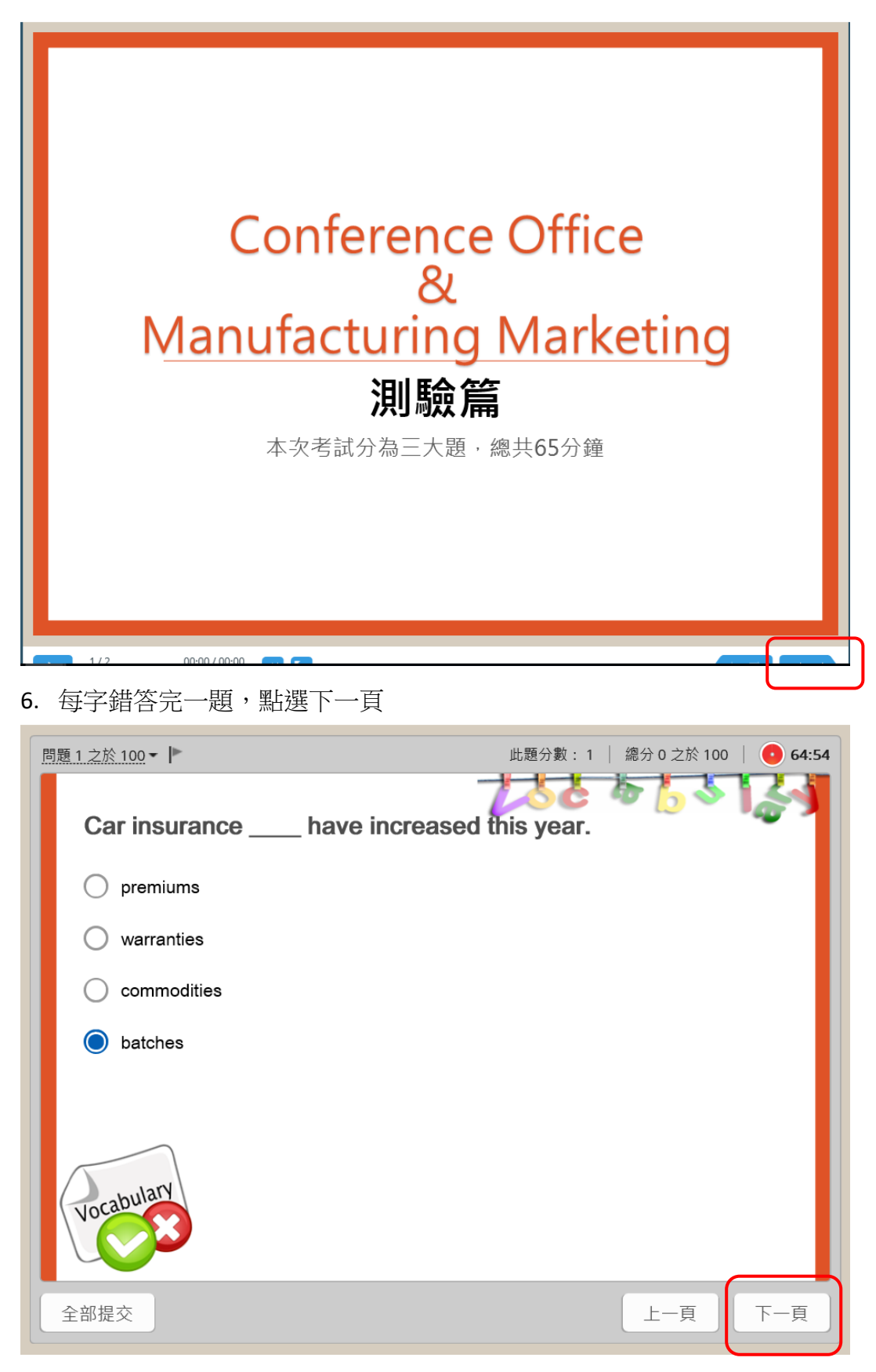

#### 7. 測驗完成點選全部提交

| 問題 100 之於 100 ▼ ┃▶ | 此題分數:1   總分0之於100   ● 60:25 |
|--------------------|-----------------------------|
|                    |                             |
| ○ 投影機              |                             |
| ○ 計算機              |                             |
| ○ 墨粉               |                             |
| ◎ 釘書機              |                             |
| Vocabulary         |                             |
| 全部提交               | 上一頁 下一頁                     |
| 2/2 00:00/00:00    |                             |

8. 詢問是否提交所有答案並結束測驗,選擇是

| 問題 100 之於 100 ▼  ▶ | 此題分數:1   總分 0 之於 100   🔮 60:02 |
|--------------------|--------------------------------|
|                    |                                |
| ○ 投影機              |                                |
| ◯ 計算機              |                                |
| ○ 墨粉               | ? 您確定要提交所有答案並結束測驗嗎?            |
| ● 釘書機              | 是否                             |
| Vocabulary         |                                |
| 全部提交               |                                |
| 2/2                | 00:00 / 00:00                  |

| Vocabulary                                                                                                    | <b>びない ひんこう しんし いっかい しっかい しっかい しんし いっかい しんし いっかい しんし しんし いっかい しんし いっかい しんし いっかい こうしん いっかい こうしん いっかい しんし いっかい しんし いっかい しんし いっかい しんし いっかい しんし いっかい しんし いっかい しんし いっかい しんし いっかい しんし いっかい しんし いっかい しんし いっかい しんし いっかい しんし いっかい しんし いっかい しんし いっかい しんし いっかい しんし いっかい しんし いっかい しんし いっかい しんし いっかい しんし いっかい しんし いっかい しんし いっかい しんし いっかい しんし いっかい しんし いっかい しんし いっかい しんし いっかい しんし いっかい しんし いっかい しんし いっかい しんし いっかい いっかい いっかい いっかい いっかい いっかい いっかい いっか</b> | 5 6 5 1 | 别說結果                                                                                                    |
|----------------------------------------------------------------------------------------------------|----------------------------------------------------------------------------------------------------|---------|----------------------------------------------------------------------------------------------------|
| 上一頁                                                                                                    |                                                                                                    | 檢查測驗    | 繼續                                                                                                    |
| 2/2 00<br>10. 點選文法考試教标<br><sup>〒</sup> 字測驗                                                                                                    | :00 / 00:00 (1) (1) (1) (1) (1) (1) (1) (1) (1) (1)                                                                                                    |         | ▼ 日和課程<br>▼ 倫査一1(C)(1051,日間,程音美)<br>▶ 成員<br>▶ 独章<br>▶ 一般<br>▶ 聖字測論                                                                                                    |
| <ul> <li>Voc2. Business&amp;Corporation II 一般商務</li> <li>Voc3. Office &amp; Conferences 辦公室及會議</li> <li>Voc4. Banking &amp; Finance 銀行及金融</li> <li>Voc5. Fundamental Words I 基礎單字 II</li> <li>Voc6. Fundamental Words II 基礎單字 II</li> <li>Voc7. Fundamental Words III 基礎單字 III</li> <li>Voc7. Fundamental Words III 基礎單字 III</li> <li>Voc8. Law 法律 + Housing 往宿 + Magazin</li> </ul> | 企業 II<br>+ Manufacturing & Marketing 製造業及行銷<br>e Subscription 雜誌訂閱                                                                                                    |         | <ul> <li>▶ 文法則驗</li> <li>▶ 主題 3</li> <li>▶ 我的課程</li> <li>▲ 課程管理</li> <li>✔ 課程管理</li> <li>✔ 歌動編編模式</li> <li>◆ 修改股定</li> </ul>                                            |
| 文法測驗                                                                                                    |                                                                                                    |         | <ul> <li>▶ 用戶</li> <li>● 用戶</li> <li>● 將我從 會賣一1(C)(1051.日間.程審美) 課程中目</li> <li>▼ 邊邊</li> <li>▶ 報表</li> <li>□ 成處</li> <li>☆ 成績端的設定</li> <li>▶ 突空</li> <li>● 傑仁</li> </ul> |

- <

9. 顯示成績,完成測驗,即可關閉視窗回課程頁面

#### 11. 點選進入

☆ > 1051 > 國貿一1(A)(1051,日間,李右芷) > 主題 3 >

#### Unit02. 動態的時態

| 文法                                                 |  |
|----------------------------------------------------|--|
| 允許作答的次數: 1<br>你已經作答的次數: 0<br>評分方式: 最高成績<br>成績報告: 無 |  |

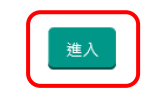

### 12. 點選下一頁,開始測驗

|                                       |                                         | 標註工具    |
|---------------------------------------|-----------------------------------------|---------|
| 目錄                                    |                                         |         |
| 搜寻 Q,                                 |                                         |         |
| #BN<br>UNIZERINANE 總測驗(Unit 2.動詞的時態)  |                                         |         |
|                                       |                                         |         |
| · · · · · · · · · · · · · · · · · · · | 1 · · · · · · · · · · · · · · · · · · · |         |
|                                       |                                         |         |
|                                       |                                         |         |
|                                       | Linit 2 動詞的時能                           |         |
|                                       |                                         |         |
|                                       |                                         |         |
|                                       |                                         |         |
|                                       |                                         |         |
|                                       |                                         |         |
|                                       |                                         |         |
| 1/2 00:00 / 00:00                     |                                         | 上一頁 下一頁 |

#### 13. 開始測驗

| 目錄                                   |                 |
|--------------------------------------|-----------------|
| 搜尋 Q                                 |                 |
| #三點<br>wezemene 給別期金(Unit 2.動詞的時務)   |                 |
| ■■■■■■■■■■■■■■■■■■■■■■■■■■■■■■■■■■■■ |                 |
|                                      | 總測驗(Unit2)      |
|                                      | 點擊"開始測驗"按鈕來繼續進行 |
|                                      | Eglish:         |
|                                      | 上一頁開始測驗         |

## 14. 選擇答案後,送出

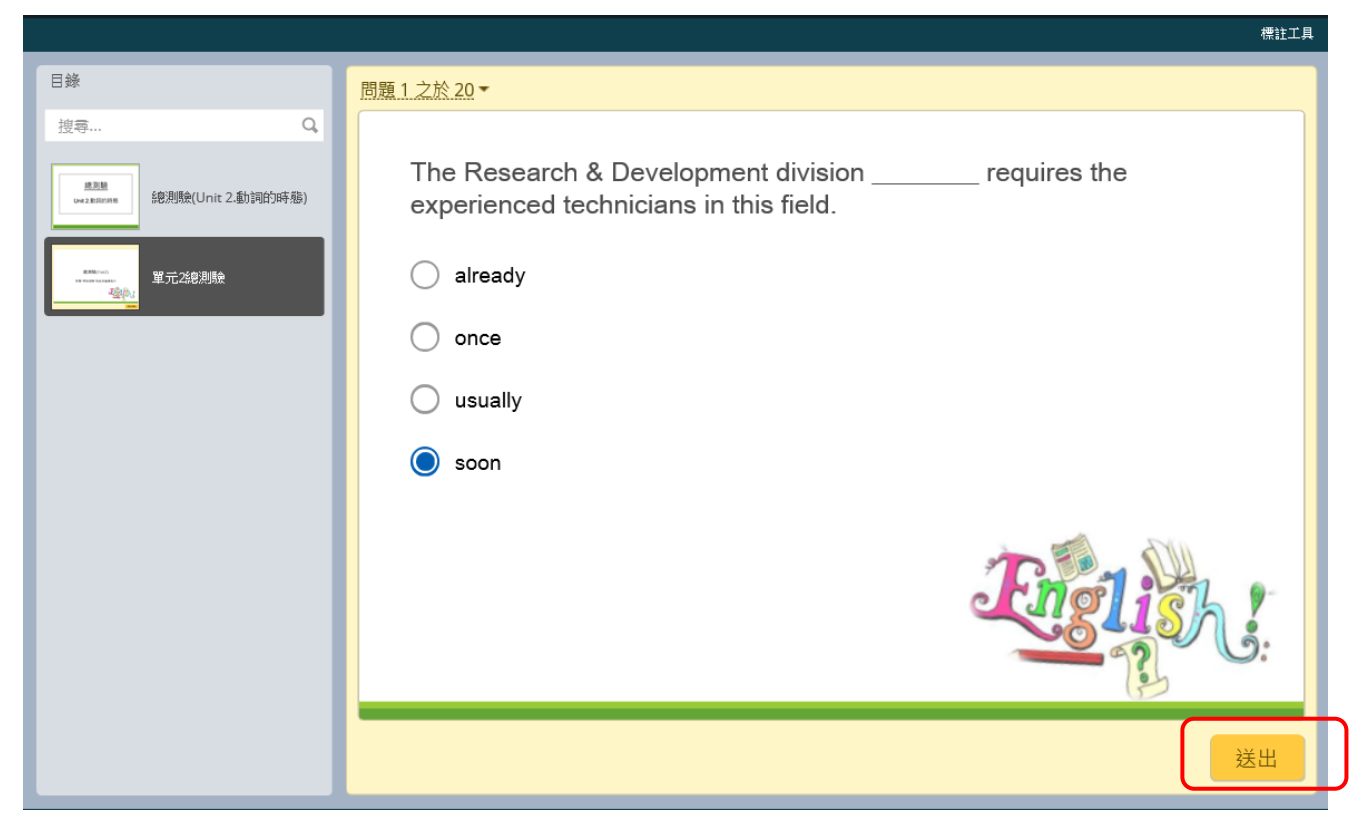

### 15. 會跳出本題解析,點選繼續

|    | 保証上具                                                                                                    |
|----|----------------------------------------------------------------------------------------------------|
| 目錄 | 問題1之於20▼                                                                                                    |
| 按尋 | Image: Second & Development division       requires the second & Development division usually requires the second technicians in this field.         Image: Second & Development division usually requires the second technicians in this field.         Image: Second & Development division usually requires the second technicians in this field.         Image: Second & Development division usually requires the second technicians in this field.         Image: Second & Development division usually requires the second technicians in this field.         Image: Second & Development division usually requires the second technicians in this field.         Image: Second & Development division usually requires the second technicians in this field.         Image: Second & Development division usually requires the second technicians in this field.         Image: Second & Development division usually requires the second technicians in this field.         Image: Second & Development division usually requires the second technicians in this field.         Image: Second & Development division usually requires the second technicians in this field.         Image: Second & Development division usually requires the second technicians in this field.         Image: Second & Development division usually requires the second technicians in the second technicians in |

## 16. 作答完成,點觀看結果

|                                                                                  |                                                                                                    | 標註工具 |
|----------------------------------------------------------------------------------|----------------------------------------------------------------------------------------------------|------|
| 目錄                                                                               | 問題 20 之於 20 ▼                                                                                                    |      |
| 目録<br>捜尋 Q<br>(Market States)<br>(別)(Unit 2.動詞的時感)<br>(第二次の別)(<br>留元240別)(<br>の) | 問題 20 之於 20 ▼                                                                                                    |      |
|                                                                                  | 整段翻譯:<br>親愛的Jason:<br>上禮拜,有兩名員工因為操作機器不當受了重傷。我們要提醒所有在裝配線上工作<br>的人,如果機器發生問題,一定要通知維修部。未經授權的員工絕對不能試圖自己<br>解決問題。<br>觀看結果 |      |
|                                                                                  |                                                                                                    |      |

### 17. 跳出成績頁面與測驗結果,即完成測驗

|                                                                              | (株計上具     |
|------------------------------------------------------------------------------|-----------|
| 目錄                                                                           | 列印結果      |
| 搜尋 Q,                                                                        |           |
| 建思維<br>Weiz Billion時<br>総別統(Unit 2.動詞的時態)                                    |           |
| Winner<br>Water and Winner<br>Market And And And And And And And And And And | 你沒有通過     |
|                                                                              | 測驗結果      |
|                                                                              | 您的分數: 15分 |
|                                                                              | 通過分數: 60分 |
|                                                                              |           |
|                                                                              | 上一頁 檢查測驗  |

## 18. 可至本門課程點選考試教材觀看成績

| 單字測驗                                                                | ▼ 日期課程                                                                                                    |
|---------------------------------------------------------------------|----------------------------------------------------------------------------------------------------|
|                                                                     |                                                                                                    |
|                                                                     | ▶ 樊章                                                                                                    |
| Voc1. Business&Corporation I 一般商務及企業 I                              | ▶ 一般                                                                                                    |
| ·<br>Voc2 Business&Cornoration II 一般商務及企業 II                        | ▶ 單字測驗                                                                                                    |
|                                                                     | ▶ 文法測驗<br>▶ 主願 3                                                                                                    |
| VOC3. UTICE & CONTERENCES 辦公至友智識 + Manufacturing & Marketing 製造業及行的 | ▶ 我的課程                                                                                                    |
| 📩 Voc4. Banking & Finance 銀行及金融                                     |                                                                                                    |
| 🔰 Voc5. Fundamental Words   基礎單字                                    | ★ 2.5500000000000000000000000000000000000                                                                                                    |
| 💼 Voc6. Fundamental Words II 基礎單字 II                                |                                                                                                    |
| ▶ Voc7. Fundamental Words III 其礎單字 III                              | ▼ 課程管理                                                                                                    |
|                                                                     | 2 版動編輯模式                                                                                                    |
| VOC8. LaW 法律 + Housing 任何 + Magazine Subscription 雜誌訂閱              | 19 19 CK KK/L                                                                                                    |
|                                                                     | <ul> <li>第32</li> <li>第32</li></ul> |
|                                                                     | ▼ 温濃                                                                                                    |
| 文法測驗                                                                | ▶ 報表                                                                                                    |
|                                                                     | □□ 戌績                                                                                                    |
|                                                                     | 🙀 成績簿的設定                                                                                                    |
| Linit01 動詞的總額和句型                                                    | ▶                                                                                                    |
| ■ Unit02. 動態的時端                                                     | □ 1980                                                                                                    |
|                                                                     | ■ 485/4                                                                                                    |
| UnitU3. 王詞和數詞的一致任                                                   | □ → · · · · · · · · · · · · · · · · · ·                                                                                                    |
| 📕 Unit04. 動詞的主動與被動態                                                 |                                                                                                    |
| 1 Unit05. 條件句/假設語氣                                                  | ▶ 題庫                                                                                                    |
| 1 Unit06. 不定詞                                                       | 25 能力                                                                                                    |
|                                                                     | ▶ 是换角色為                                                                                                    |
| Chito7. 到石间                                                         | ▶ 網站管理                                                                                                    |

#### 19. 點選報告

| (               |                                                                                                    | 的文字和外子子               |                              |                        |                       |                       |         |                                                               |
|-----------------|----------------------------------------------------------------------------------------------------|-----------------------|------------------------------|------------------------|-----------------------|-----------------------|---------|---------------------------------------------------------------|
| <b>#</b> 1      | 貢                                                                                                    | ▲ 儀表板 箇 Events        | 📾 My Courses 🛛 🚠 This        | course                 |                       |                       |         | Hide blocks 💉 Standard v                                      |
| *               | > 1051                                                                                                    | > 會資一1(C)(1051,日間,程者  | 美) > 文法测驗 > Unit02. 動態       | 的時態 >                  |                       |                       |         |                                                               |
| Unit02. 動態的時態   |                                                                                                    |                       |                              |                        |                       |                       |         | ▲ 導覽 □<br>@表板                                                 |
| 基               | 基本報告 圖表報告 互動的報告 客觀報告                                                                                                    |                       |                              |                        |                       |                       |         | ● 網站首頁<br>▶ 網站頁面<br>▼ 目前課程<br>▼ 合資一1(C)(1051,日間程容美)           |
| 名字<br>姓氏<br>頁:1 | 55 位用户的 5 次作答,共 55 個編果<br>S字: 所有 A B C D E F G H I J K L M N O P Q R S T U V W X Y Z<br>性氏: 所有 A B C D E F G H I J K L M N O P Q R S T U V W X Y Z<br>ቒ:1 2 3 (往後) |                       |                              |                        |                       |                       |         | ▶ 成員<br>▶ 独章<br>▶ 一般<br>▶ 軍字測驗                                |
|                 |                                                                                                    | 姓氏/名字 闡               | ■子郵件信箱 作名<br>□ □             | ∰次 開始<br>⊡             | ) 最行                  | 後瀏覽於 分<br>□           | }數<br>] | <ul> <li>▼ 文法測驗</li> <li>■ Union1 新聞的倫理和与刑</li> </ul>         |
|                 |                                                                                                    | s1410523014 侯孟萱 s     | 1410523014@nutc.edu.tw -     |                        |                       | -                     |         |                                                               |
|                 |                                                                                                    | s1410502033 蔡晴雯 s     | 1410502033@nutc.edu.tw -     |                        | -                     | -                     |         | ■ Unit03. 主詞和點詞的一致性 ■ Unit04. 動詞的主動與被動態                       |
|                 |                                                                                                    | e1410508024 荷艾加 e     | 1410508024@putz.edu.tw       |                        |                       |                       |         | <mark>■</mark> Unit05. 條件包/假設額氣<br><mark>■</mark> Unit06. 不定詞 |
| 20              | . 미                                                                                                    | 円-火 (2)<br>≝5/39<br>□ | - 欠考試作答<br><sup>電子野件信箱</sup> | 欠數<br><sup>作警救</sup> □ |                       |                       | :       | 分数 ▼ 文法測数 □ ★ Unit11.動詞的總類和句型                                 |
|                 | -                                                                                                    | ■<br>s1410506083 随邵楷  | s1410506083@putc.edu.tw      | -                      | -                     | -                     |         |                                                               |
|                 |                                                                                                    | s1/10502077 捞枪委       | s1410502077@putc.edu.tw      | _                      | -                     |                       |         | Turit03. 主詞和動詞的一致性                                            |
|                 |                                                                                                    |                       | 1410502077@Hutt.cdu.tw       |                        |                       |                       |         | - Unit05. 條件句/假設語篇<br>Unit06. 不定詞                             |
|                 |                                                                                                    | s1410508036 陳倖傑       | s1410508036@nutc.edu.tw      | -                      | -                     |                       | -       | - E Unit07. 勤名詞                                               |
|                 |                                                                                                    | s1410551105 鄭聿萁       | s1410551105@nutc.edu.tw      | -                      | -                     | -                     |         | - 》主題 3                                                       |
|                 |                                                                                                    | s1410532034 陳彥廷       | s1410532034@nutc.edu.tw      | -                      | -                     | -                     | -       | ▶ 找印課程                                                        |
|                 |                                                                                                    | s1410403068           | s1410403068@nutc.edu.tw      | -                      | -                     | -                     | -       | - 😪 糸統管理                                                      |
|                 |                                                                                                    | s1410551056 JIEYU TSA | s1410551056@nutc.edu.tw      |                        | -                     | -                     | -       | - SCORM課程包管理                                                  |
|                 |                                                                                                    | s1410506092 洪忠杰       | s1410506092@nutc.edu.tw      |                        | -                     |                       |         | ● 修改設定           -         ● 本地疑派的角色                          |
|                 |                                                                                                    | s1410533004 李亮螢       | s1410533004@nutc.edu.tw      | -                      | -                     |                       |         | <ul> <li>■ 權限</li> <li>- ● 检照</li> <li>● 檢查權限</li> </ul>      |
|                 |                                                                                                    | s1410532020 俞仲恩       | s1410532020@nutc.edu.tw      |                        | -                     |                       |         | -                                                             |
|                 |                                                                                                    | 51410522025 蔡炳薈       | s1410522025@nutc.edu.tw      | 1                      | 2016年 10月 12日(三) 13:1 | 2 2016年 10月 12日(三) 13 | 3:12 (  | ■ 備份<br>0 ■ 遠原                                                |
|                 |                                                                                                    |                       |                              |                        |                       |                       |         | ▶ 課程管理                                                        |
|                 |                                                                                                    | 牌礦畑 測試戰號              | posposs@posposs.com.tw       |                        | -                     |                       |         | ▶ 變換角色為                                                       |
|                 |                                                                                                    | 系統 測試                 | amber@viewlet.com.tw         | 1                      | 2016年 10月 12日(三) 13:5 | 1 2016年 10月 12日(三) 13 | 3:55    | 15 》網站管理                                                      |
| _               | В                                                                                                    | 1410542031 劉唯真        | s1410542031@nutc.edu.tw      | -                      | -                     | -                     | -       |                                                               |